## How to Pay with Credit Card Without Creating a PayPal Account

1. In the checkout, click on "Buy now" after filling out the required fields:

| Checkout – EACS 2021 X | +                                                                                                    |              | 😞 – o                               |          |
|------------------------|----------------------------------------------------------------------------------------------------|--------------|-------------------------------------|----------|
| ← → ♂ ŵ                | A https://conference.uni-leipzig.de/eacs2020/checkout/                                                                              |              | ☆ 🛯 🖬 🖬                             |          |
|                        | PayPal PayPal; you can pay with your credit card if you don't have a PayPal account.                                                | What is PayF | Pai?                                | ^        |
|                        | Your order<br>☑ With your order, you agree to have read and understood our Terms and Conditions your Right of Re<br>Privacy Policy. |              |                                     |          |
|                        | Product                                                                                                    | Subtotal     |                                     |          |
|                        | EACS 2021 Entry • Standard Online Discount × 1                                                                                      | 140,00 €     |                                     |          |
|                        | Subtotal                                                                                                    |              |                                     |          |
|                        | Total                                                                                                    | 140,00 €     |                                     |          |
|                        | Buy Now                                                                                                    |              | E                                   | <b>`</b> |
| e 2 時 🗔 🧕              | <u>NI XI 22                                </u>                                                                                     |              | へ ID 🧖 小 💿 DEU 7:12 PM<br>7/13/2020 | $\Box$   |

2. Enter your email address and click "Next":

| P Log in to your PayPal account × ← → C û | +                                                                                                    | bapps/hermes?token=1R419406B                                                                                 | 42450410&useraction=commit&rm=28                             | &mfid=159466ር ••• 💟 🟠 | ∞ - ¤ ×                 |
|-------------------------------------------|----------------------------------------------------------------------------------------------------|----------------------------------------------------------------------------------------------------|--------------------------------------------------------------|-----------------------|-------------------------|
|                                           |                                                                                                    | PayPal                                                                                                    | ₩ €140.00 EUR                                                |                       | ^                       |
|                                           |                                                                                                    | Pay with                                                                                                    | n PayPal<br>ile number to get started.                       |                       |                         |
|                                           |                                                                                                    | thorben.pelzer@rub.de                                                                                        |                                                              |                       |                         |
|                                           | $\langle$                                                                                                    | N                                                                                                    | ext                                                          | >                     |                         |
|                                           |                                                                                                    | Create at                                                                                                    | Descent                                                      |                       |                         |
| We<br>to b<br><u>Lea</u>                  | II use cookies to improve and custo<br>rowse. Is it OK if we also use cookie<br>rn more and manage your cookie | Cancel and return to Association Euro<br>mize your experience if you c<br>as to show you personalized a<br>s | penne d'Etudes Chinoises<br>ontinue<br>ads? Yes, Accept Cool | kies                  | ,                       |
| 🖷 🤉 🗎                                     | ) wi xi 😢 🖊                                                                                                    |                                                                                                    |                                                              |                       | ^ ➡ 🦟 ଐ 🌢 DEU 7:09 PM 🖓 |

3. Enter your billing details, including credit card number:

| PayPal Checkout × + |                                                                                   |        |                                                                                     | 8               | – ø ×               |
|---------------------|-----------------------------------------------------------------------------------|--------|-------------------------------------------------------------------------------------|-----------------|---------------------|
| ← → ♂ ☆             | https://www.paypal.com/webapps/xoonboarding                                       |        |                                                                                     | <b>∂</b> ☆ III\ | ▣ 📲 🖲 🗏 Ξ           |
|                     | Have a PayPal account                                                             | Log In |                                                                                     |                 |                     |
|                     | PayPal Guest Checkout<br>We don't share your financial details with the merchant. |        | PayPal is the safer, easier<br>way to pay<br>No matter where you shop, we keep your |                 |                     |
|                     | Country/Region<br>United States                                                   | ~      | tinancial information secure.                                                       |                 |                     |
|                     | VISA                                                                              |        |                                                                                     |                 |                     |
|                     | Card number                                                                       | A      |                                                                                     |                 |                     |
|                     | Expires 🛕 CSC                                                                     |        |                                                                                     |                 |                     |
|                     | First name<br>Test Test                                                           |        |                                                                                     |                 |                     |
|                     | Billing address                                                                   |        |                                                                                     |                 |                     |
|                     | Street address                                                                    |        |                                                                                     |                 |                     |
|                     | Apt., ste., bldg.                                                                 |        |                                                                                     |                 | ~ .                 |
| = 2 日 📄 📦 🗊         | N 🔯 🔁 💋                                                                           |        |                                                                                     | 스 🖬 🌾 🕼 🔂 DE    | U 7:11 PM 7/13/2020 |

4. At the bottom, click on "Pay now".

| PayPal Checkout                                | × +      |                                                      |    |                          | 🗢 – 🖝 🗙       |
|------------------------------------------------|----------|------------------------------------------------------|----|--------------------------|---------------|
| $\leftarrow$ $\rightarrow$ C $\textcircled{a}$ | 0        | nttps://www. <b>paypal.com</b> /webapps/xoonboarding |    |                          | IN 10 🔮 ⊜ =   |
|                                                |          | Apt., ste., bldg.                                    |    |                          | ^             |
|                                                |          | City                                                 |    |                          |               |
|                                                |          | State ~ ZIP code                                     |    |                          |               |
|                                                |          | Contact Information                                  |    |                          |               |
|                                                |          | Phone type<br>Mobile   Phone numb<br>+1              | er |                          |               |
|                                                |          | Email<br>thorben.pelzer@rub.de                       | 0  |                          |               |
|                                                | (        | Pay Now                                              |    |                          |               |
|                                                |          |                                                      |    |                          | ~             |
|                                                |          |                                                      |    |                          |               |
|                                                |          |                                                      |    |                          |               |
|                                                |          |                                                      |    |                          |               |
|                                                |          |                                                      |    |                          | 7;11 PM       |
|                                                | <u> </u> | XII 🔛 💆                                              |    | ^ <b>⊡</b> <i>(</i> , 4) | DEU 7/13/2020 |